# **ROADCONNECT BY LINDSAY**

### **OUICKSTART GUIDE - CHANGE NOTIFICATIONS**

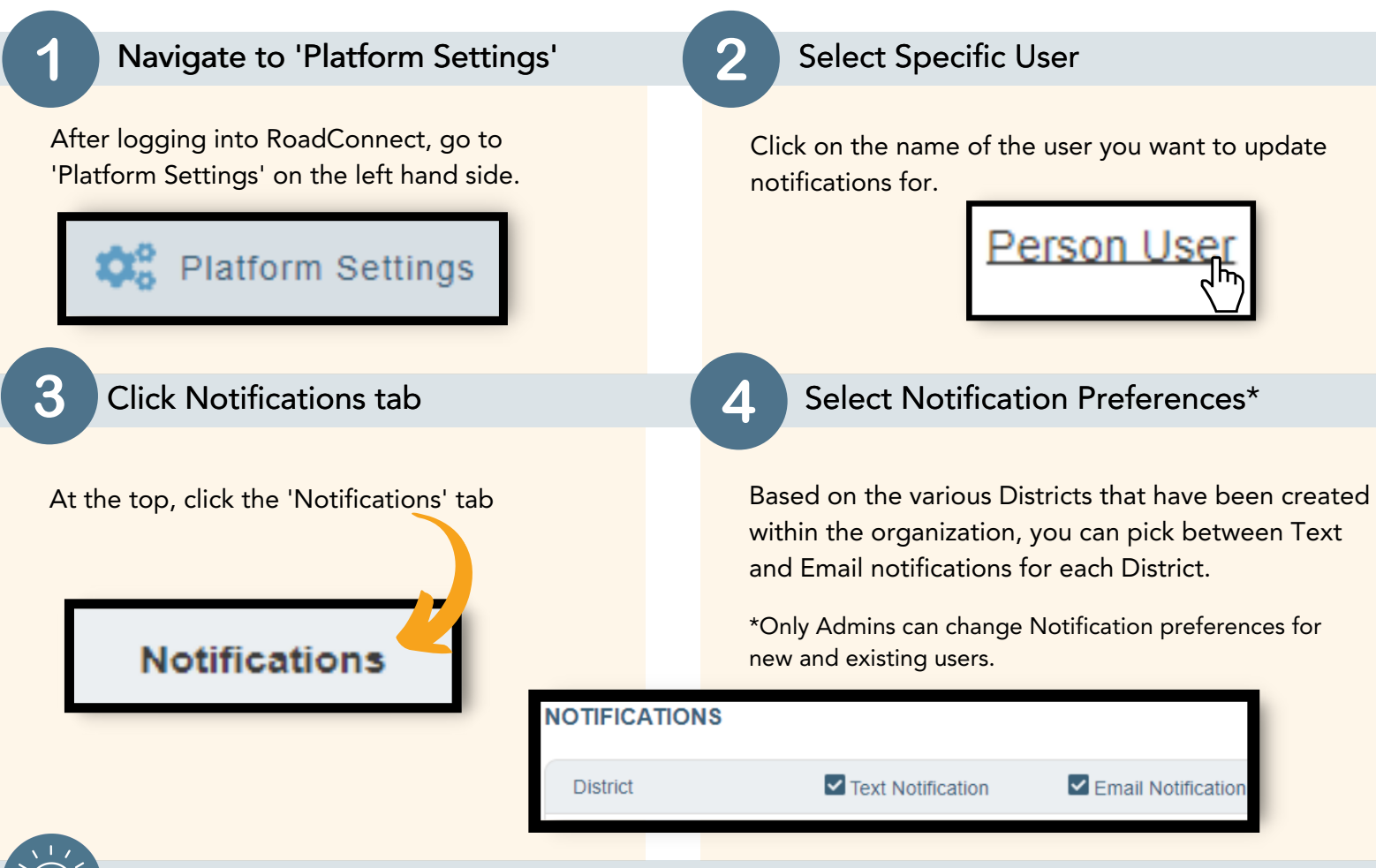

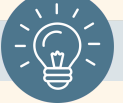

#### Need more info?

Check out our other QuickStart Guides for more information on:

- Adding new users
- Creating districts
- Changing notifications
- and more!

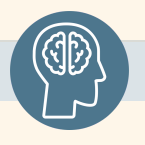

#### Share your feedback!

Your 'User Profile' (click your initials in the top right corner) has a section for feedback - share your thoughts with us!

## 

18135 Burke Street, Suite 100 Omaha, NE 68022

www.lindsay.com +1 (402) 829-6800 U.S. Toll Free: (888) 800-3691